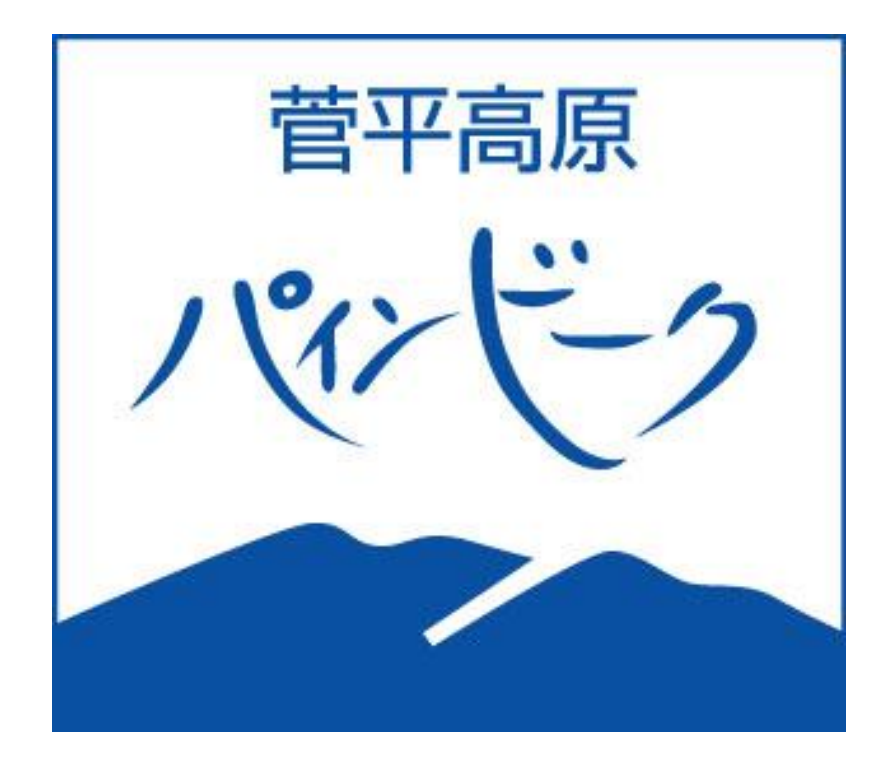

# シーズン券·PWEB会員

## WEBストア 会員登録

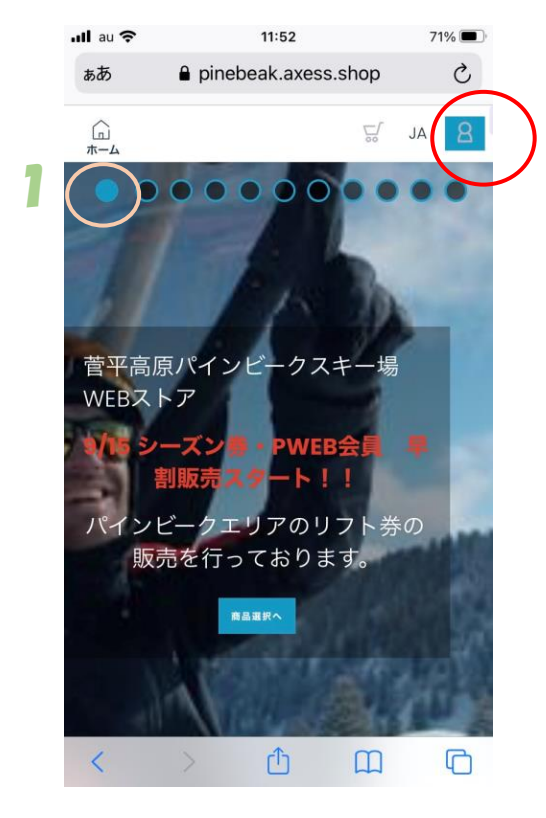

#### WEBストア トップページ右上図の マーク

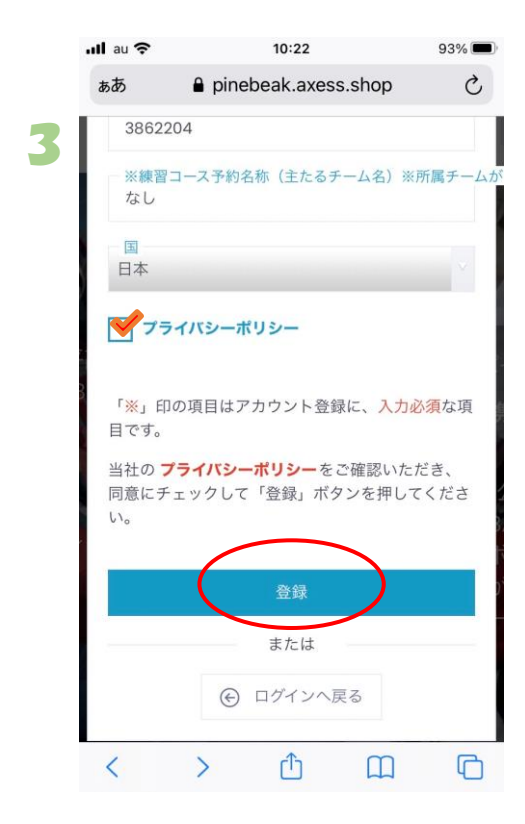

各項目入力。 プライバシーポリシーを確認後同意 のチェックを入れ 登録

|   | ull au 奈 |        | 15:19     |        | 57%  |
|---|----------|--------|-----------|--------|------|
|   | ぁあ       | 🔒 pine | beak.axes | s.shop | C    |
|   | Сп<br>#д |        |           | 5      | JA 💍 |
| 2 | • •      |        |           |        | ••   |
|   |          |        |           |        | ×    |
|   | -**-     | ルアドレス  |           |        |      |
|   | ーパスワ     | - K    |           |        |      |
|   | パスワー     | ドの再設定を | 行う        |        |      |
|   |          |        | ログイン      |        |      |
|   |          | (      | または<br>登録 | >      |      |
|   |          |        |           |        |      |
|   | <        | >      | Û         | Ш      | G    |

登録

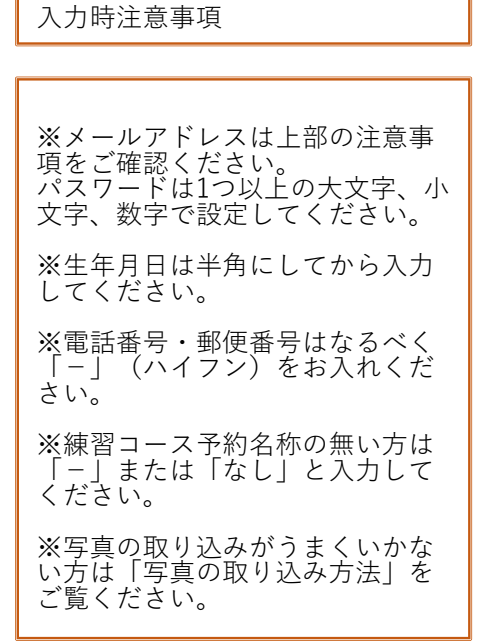

登録

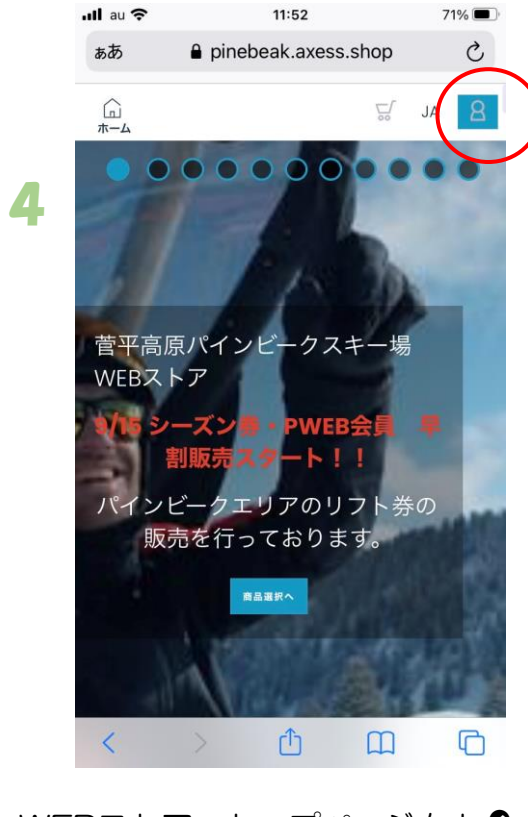

### WEBストア トップページ右上 (マイページ)のマーク

|   | ull au 🗢 |                                             | 9:27                |              | 86% 🔲     |
|---|----------|---------------------------------------------|---------------------|--------------|-----------|
|   | ぁあ       | 🔒 pinet                                     | beak.axes           | s.shop       | C         |
|   | ्रि<br>क |                                             |                     | ,<br>        | JA 8      |
| 6 | 個人情報     | アカウント                                       | 本人確認                | 書類           |           |
|   | (j)      | <sup>プロフィー</sup><br>の方は<br>が必要 <sup>-</sup> | ル ※区<br>本人確認<br>です。 | 分が大人<br>書類の登 | 、以外<br>登録 |
|   | パビ       | プロフ                                         | ィール                 |              |           |
|   | Ticket ; |                                             |                     |              |           |
|   | <        | >                                           | Û                   | Ш            | G         |

チケットに内蔵される写真を登録します。 写真枠 右上 🖉 (えんぴつマーク)

| ull au | <del>?</del>                   | 13:34      |        | 68% 🔳 |  |
|--------|--------------------------------|------------|--------|-------|--|
| ぁあ     | 🔒 pin                          | ebeak.axes | s.shop | C     |  |
| *      | パインと                           | ビーク        |        |       |  |
| Ô      | <b>設定</b><br>個人情報、パン           | スワードの変更    | Ĩ.     | >     |  |
| R      | <b>家族</b><br>家族メンバーの           | の追加と編集     |        | >     |  |
|        | <b>マイカード</b><br>チケットをチ・<br>ださい | ャージするカー    | -ドを割当て | てくう   |  |
|        | <b>購入履歴</b><br>購入履歴とそ(         | の他の情報      |        | >     |  |
| R      | <b>特典</b><br>各種特典              |            |        | >     |  |
| サ      | インアウト                          |            |        |       |  |
| <      | >                              | Û          | Ш      | C     |  |

5

#### ↑マイページ画面 (ここで色々な設定ができます。) 設定を選択

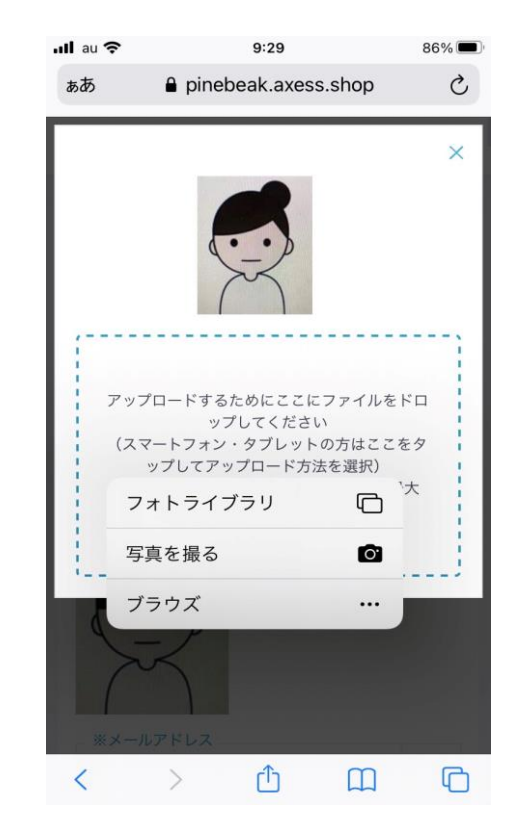

青い点線部分タップし、画像取 り込み方法選択(写真サイズにご 注意ください。)

### 【フォトライプラリからの写真の取り込み】

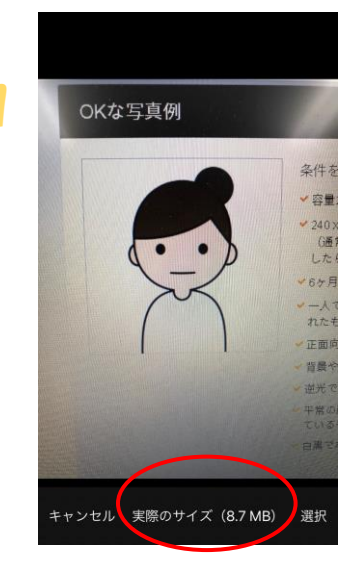

サイズが大きい場合時はサイズ変更

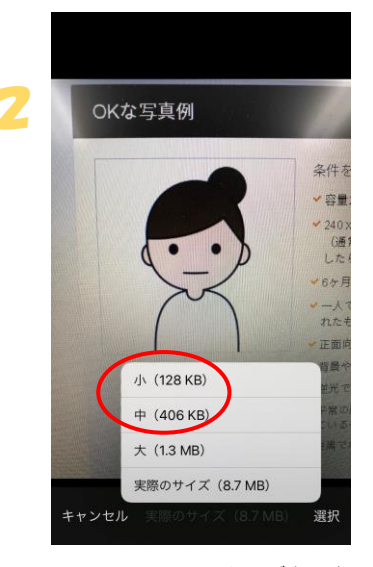

300~500kbサイズを選択

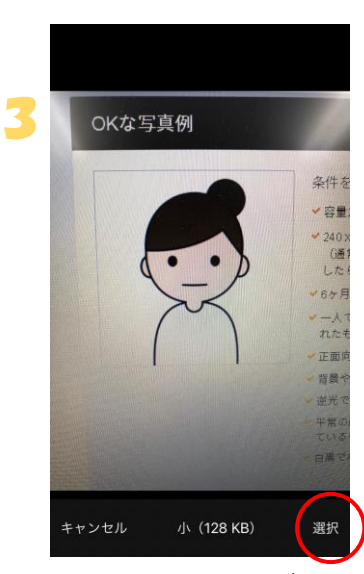

選択

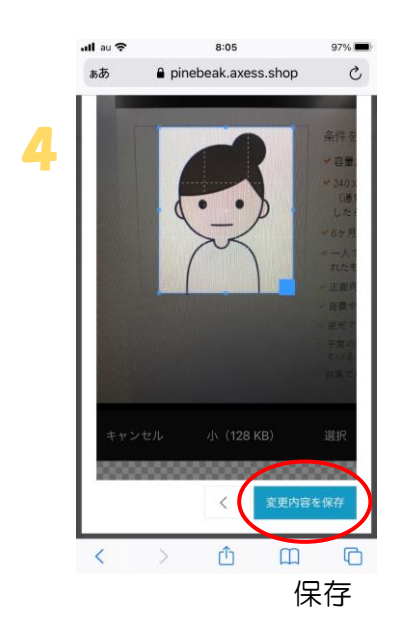

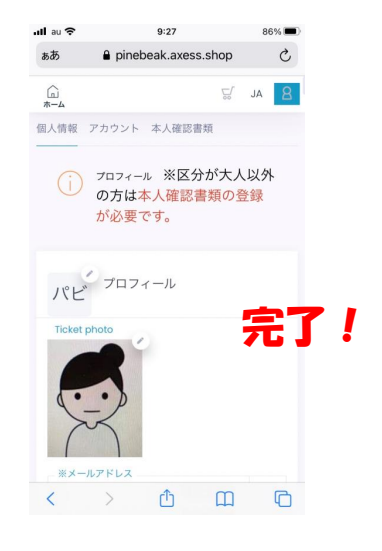

## 【4番で横になってしまう場合】

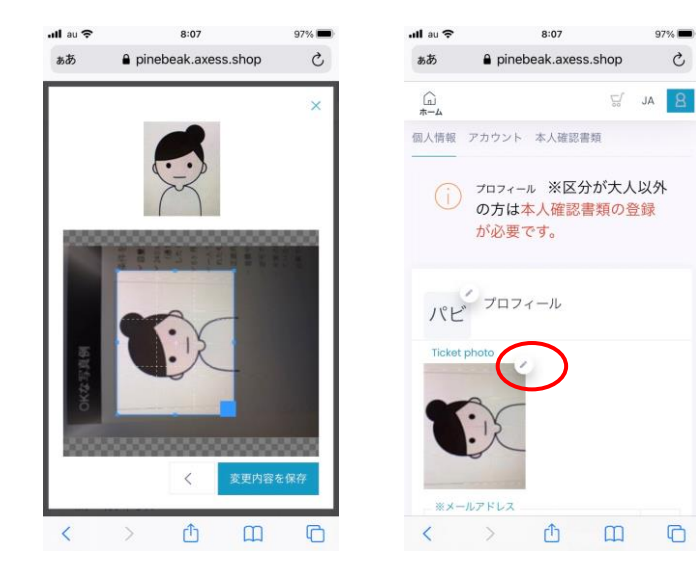

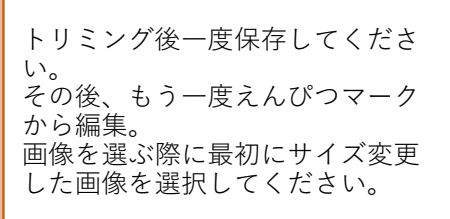

## 【本人確認書類】

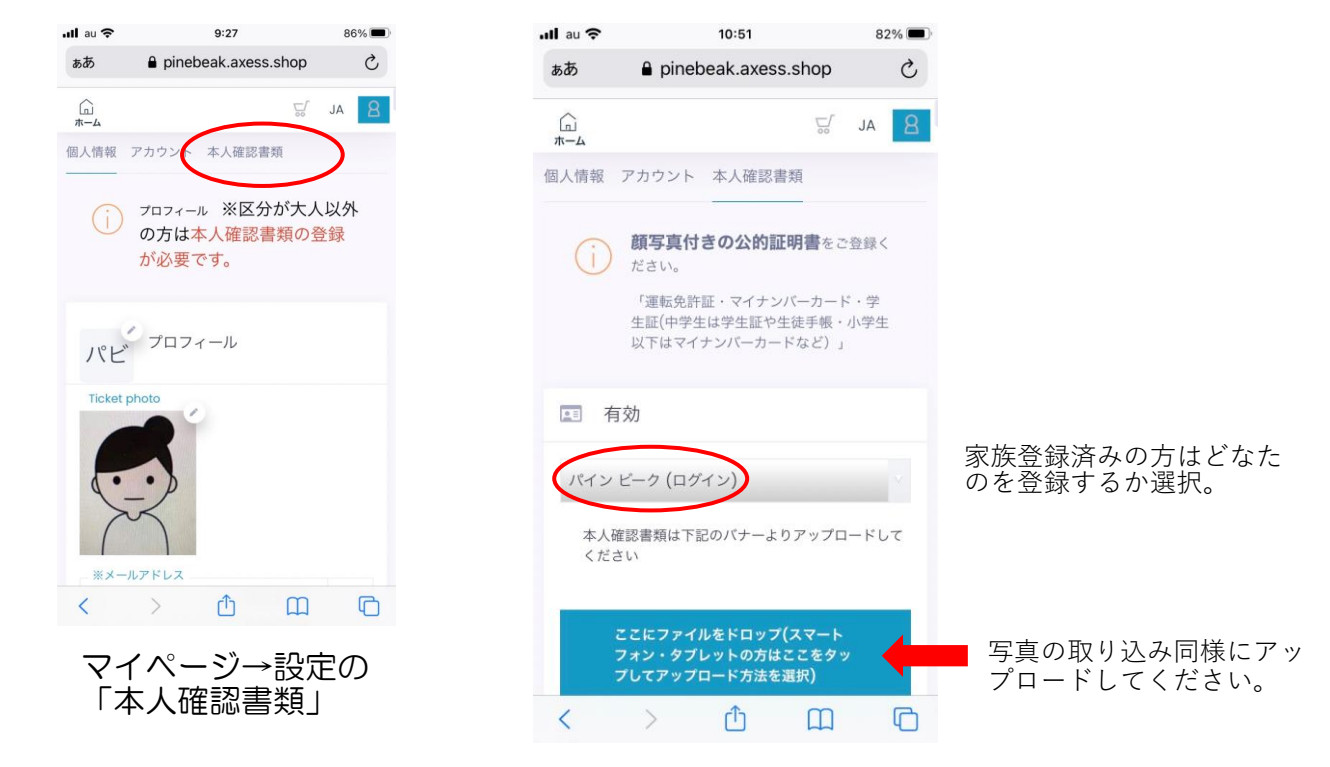

C

## 【MYカード登録】(ICカードがお手元にある方でチャージ購入の方)

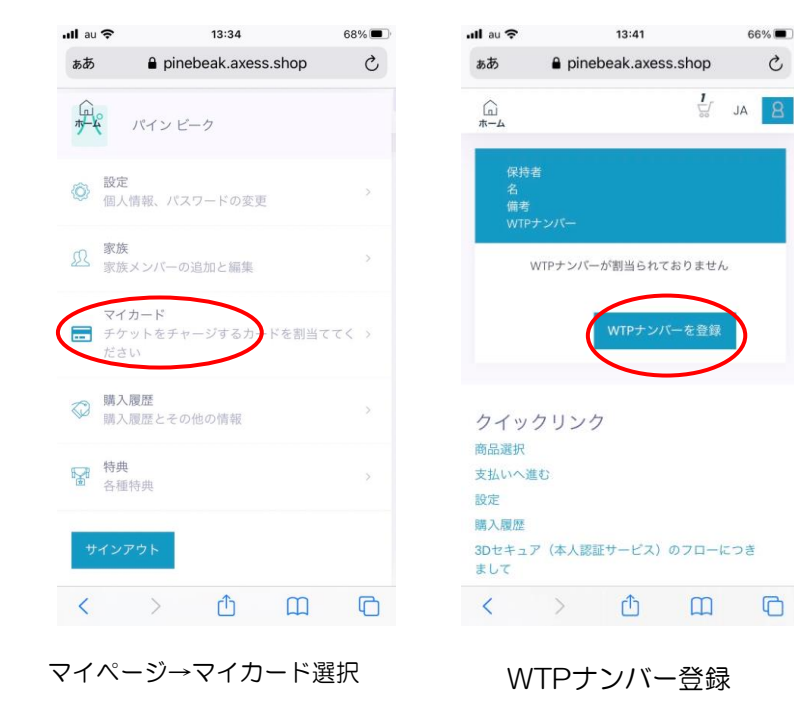

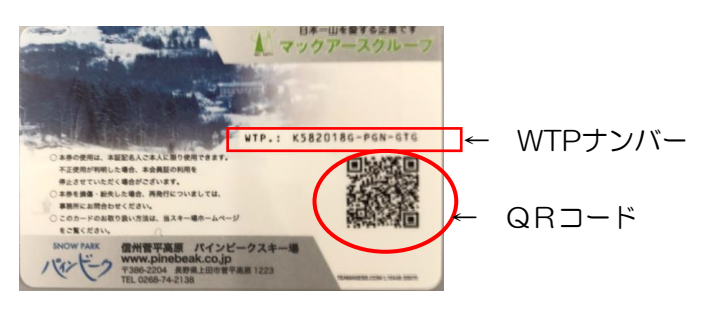

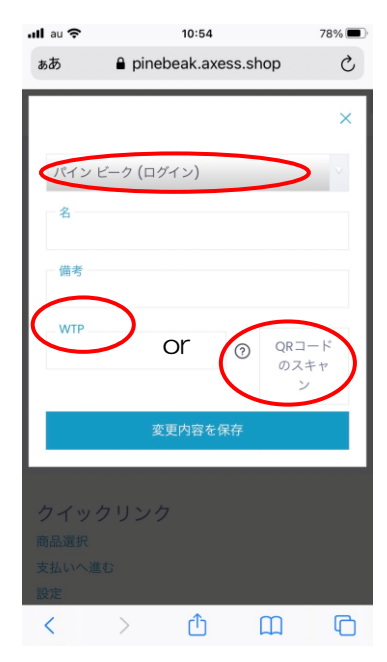

•登録者確認

・QRコード読込またはWTP ナンバー入力(WTPナンバーは半 角入力にしてから入力)

•保存

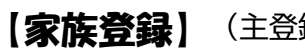

【家族登録】(主登録者のメールアドレスでご登録ができます。)

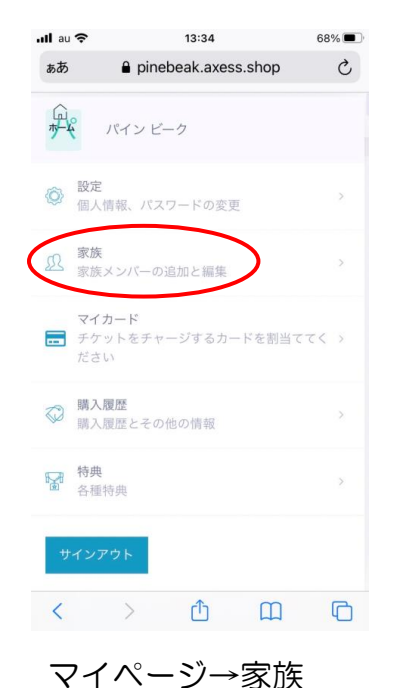

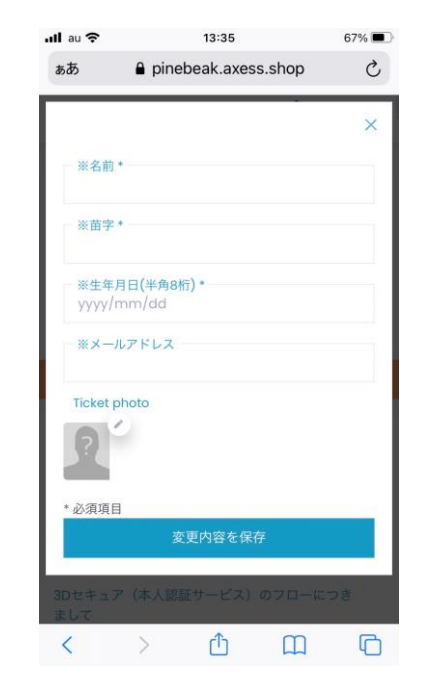

| +マークを押し、各項目<br>入力。顔写真アップロー<br>ド   |
|-----------------------------------|
| 保存                                |
| ※メールアドレスの入力<br>はしなくてもご登録でき<br>ます。 |

**!注意!** 一度登録する と削除できません!

※今現在システム上削除 できませんのでご注意く ださい。